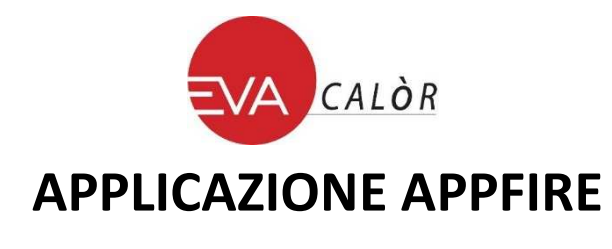

## Modulo Wi-Fi HOTTOH per modelli DIVA, SERENA, FUTURA 15, FUTURA 19,5

Oggetto : principali dati tecnici e procedura di configurazione dell'applicazione.

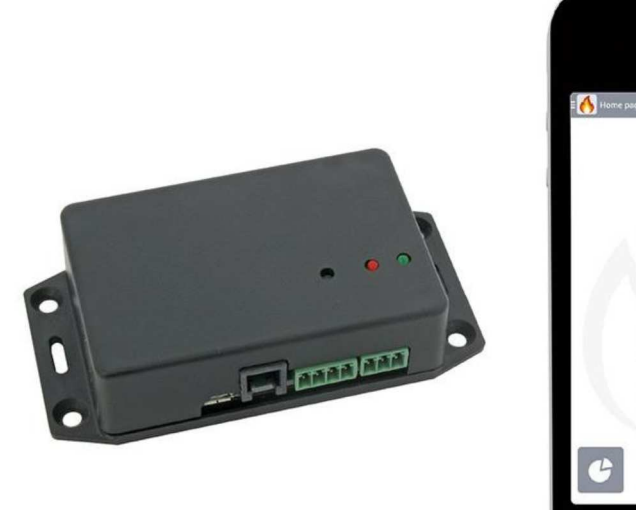

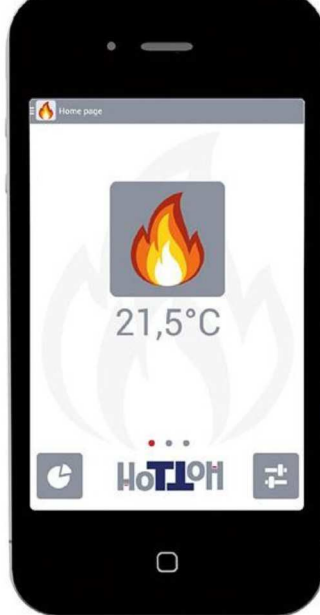

# 1.0 Hardware

## 1.1 Generalità

Modulo interfaccia Wi-Fi che consente di controllare la stufa/caldaia da remoto attraverso APP dedicate e scaricabili attraverso gli "store" Google Play® e AppStore®.

## 1.2 Dati tecnici principali

| Tipo connessione radio:                   | Standard: IEEE 802,11 BGN                   |
|-------------------------------------------|---------------------------------------------|
| Frequenza:                                | 2,4 GHz                                     |
| Protocollo comunicazione verso scheda:    | Modbus (ADCP R. 1)                          |
| Livello di sicurezza wireless:            | WPA                                         |
| Memoria interna:                          | 16 Mb                                       |
| Interfaccia utente                        | 2 LED di stato - 1 pulsante                 |
| Interfacce di comunicazione verso scheda: | Seriale TTL-RS485 - baudrate: 19200, E, 8,1 |
| Antenna:                                  | Interna                                     |
| Alimentazione:                            | 5VDC, 0,6 WMAX attraverso connessione       |
|                                           | microUSB standard                           |
| Dimensioni (LxHxP) mm                     | 110x27x55                                   |
| Peso (g)                                  | 68                                          |

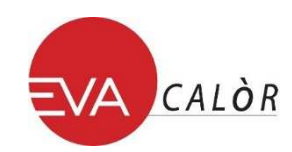

#### 1.3 Connessioni

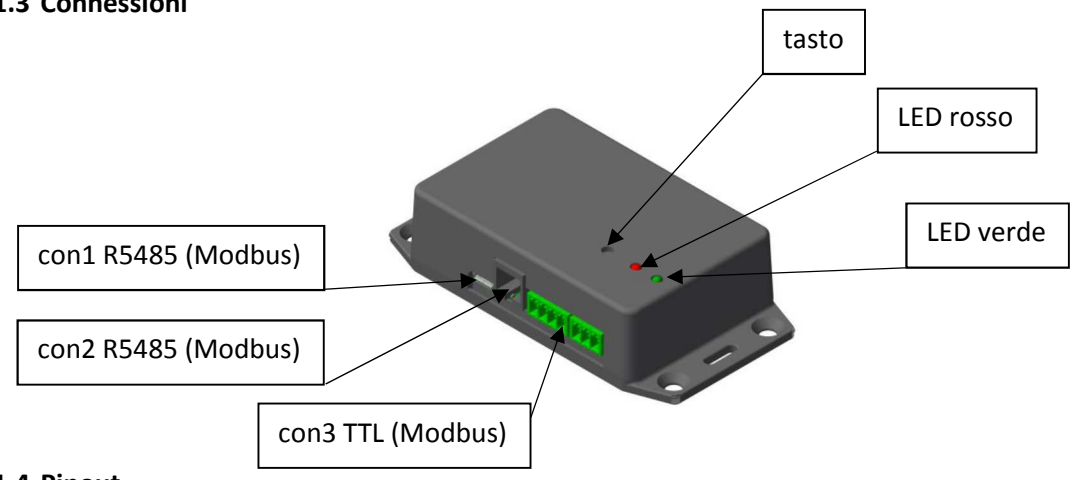

#### 1.4 Pinout

| tipo                   | pin      | connessione |
|------------------------|----------|-------------|
| con1<br>RS485 (Modbus) | <u>1</u> | n.c.        |
|                        | <u>2</u> | RS485_A     |
|                        | 3        | RS485_B     |
|                        | 4        | GND         |
| con2<br>RS485 (Modbus) | <u>1</u> | n.c.        |
|                        | <u>2</u> | RS485_A     |
|                        | 3        | RS485_B     |
|                        | <u>4</u> | GND         |
| con3<br>TTL (Modbus)   | <u>1</u> | GND         |
|                        | <u>2</u> | <u>TX</u>   |
|                        | 3        | RX          |

## 2.0 Funzionalità

## 2.1 LED

Il dispositivo wiFire ha due LED di servizio, uno verde e uno rosso.

Il LED verde è controllato dal core del modulo wiFire e non dall'applicativo (software).

Il LED rosso è controllato dall'applicativo (software).

Interpretazione dello stato dei due LED:

LED VERDE :

| acceso | fisso        | connessione punto a punto (diretta) |
|--------|--------------|-------------------------------------|
| spento | fisso        | nessuna connessione                 |
| acceso | lampeggiante | connessione con rete Wi-Fi locale   |

LED ROSSO :

| acceso | lampeggiante | applicativo caricato e operativo (*) |
|--------|--------------|--------------------------------------|
| spento | fisso        | applicativo mancante o non operativo |

(\*) Alla pressione del tasto (necessaria alla configurazione, tasto premuto 8 sec), il led lampeggia velocemente, raggiunti gli 8 sec, si accende fisso per 1 min e poi torna a lampeggiare lentamente.

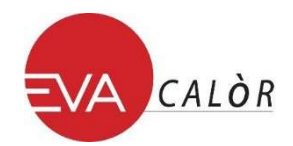

#### 2.2 Alimentazione del modulo

Nel momento in cui il modulo wiFire viene alimentato, i LED si comportano nel seguente modo:

- 1. LED verde produce un lampeggio breve.
- 2. 40 sec entrambi spenti.
- 3. LED verde fisso o lampeggiante a seconda del tipo di connessione, LED rosso lampeggiante lento.

Raggiunta la condizione 3 il modulo è regolarmente attivo.

## 3.0 Procedure di connessione

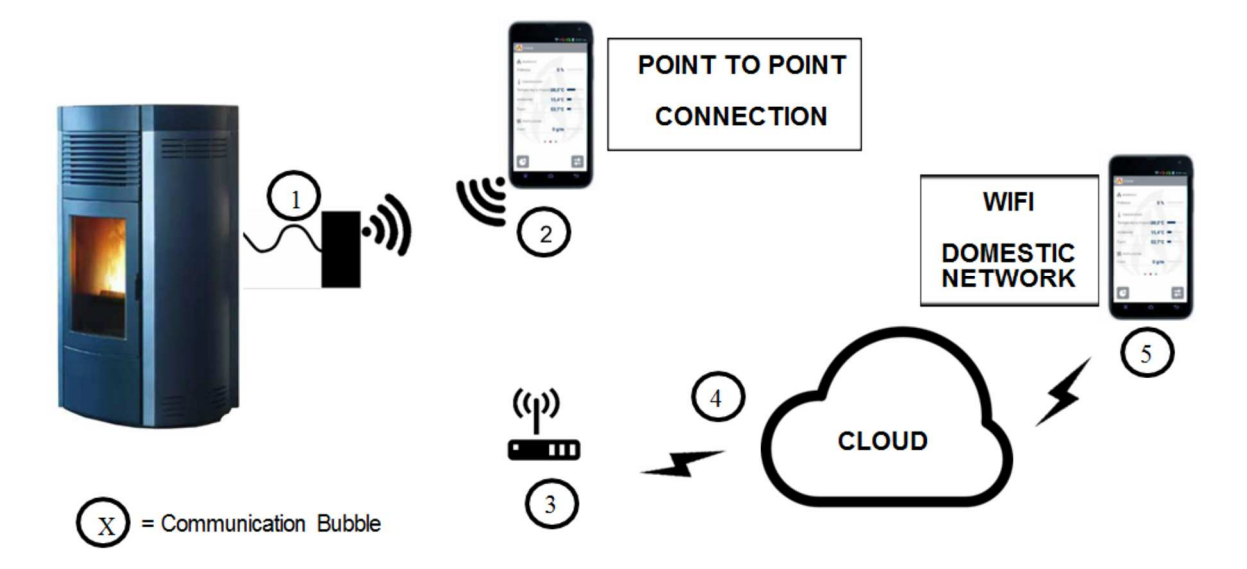

## 3.1 Punto a punto (direct) (massimo n.º 1 smartphone connesso)

Nessuna connessione internet, nessuna connessione fuori del raggio di azione della stufa, da svolgere in prossimità della stufa.

- Attivare wi-fi su smartphone.
- Premere il pulsante del modulo wiFire regolarmente alimentato fino a quando il LED rosso da lampeggiante velocemente diventa acceso fisso (tipico 8").
- Rilasciare il tasto.
- Da smartphone attivare la APP, entrare in menù configurazione (configurazione guidata)
- Inserire il codice del modulo Wi-Fi scritto su etichetta associata.
- Selezionare ' configurazione guidata'.
- Premere tasto VAI.
- Compare simbolo di attesa.
- Compare temporaneamente un pop-up con scritta 'connesso alla rete Wi-Fi HH+codice modulo' su una pagina nuova.
- Inserire la password personale (da 5 a 9 caratteri alfanumerici).
- Eventuale check x resettate i dati precedenti gestiti dalla APP.
- Premere tasto VAI.
- Compare il simbolo check verde, configurazione riuscita.

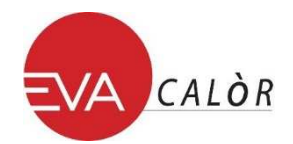

## 3.2 Standard tramite rete locale Wi-Fi

In presenza di rete Wi-Fi di livello sufficiente (connessione internet, rete locale), da svolgere in prossimità della stufa.

## 3.3 Configurazione della connessione:

- Da smartphone attivare Wi-Fi.
- Dispositivo wiFire alimentato. Premere il pulsante del modulo wiFire per almeno 8 sec, osservare che il LED rosso lampeggia velocemente per poi diventare acceso fisso, a questo punto rilasciare il tasto.
- Da smartphone attivare la APP, entrare in menù configurazione.
- Inserire il codice del modulo Wi-Fi scritto su etichetta associata.
- Selezionare ' configurazione standard'.
- Premere tasto VAI.
- Compare temporaneamente un pop-up con scritta 'connesso alla rete Wi-Fi HH+codice modulo' su una pagina nuova.
- Inserire la password personale.
- Eventuale check x resettate i dati precedenti gestiti dalla APP.
- Selezionare 'voglio usare la mia rete Wi-Fi'.
- Compare la lista di reti Wi-Fi disponibili, selezionare la propria rete domestica.
- Inserire la password della propria rete Wi-Fi domestica.
- Premere tasto VAI.
- Compare simbolo di attesa.
- Compare simbolo check verde con scritta 'connesso alla rete Wi-Fi domestica'.
- Da questo momento la stufa è raggiungibile in remoto.

## 3.4 Configurazione della connessione rapida da rete locale:

In presenza di rete Wi-Fi di livello sufficiente oppure connessione internet GPRS. *Non è necessaria la vicinanza alla stufa.* 

Se almeno una volta la stufa è stata connessa alla rete locale Wi-Fi tramite configurazione standard, è possibile utilizzare la configurazione rapida:

- Da smartphone attivare la APP, entrare in menù configurazione.
- Inserire il codice del modulo Wi-Fi scritto su etichetta associata.
- Selezionare ' configurazione rapida'.
- Inserire password personale.
- Compare temporaneamente un pop-up con scritta 'connesso alla rete Wi-Fi HH+codice modulo' su una pagina nuova.
- Premere tasto VAI.

## 3.5 Menù preferenze

Una volta configurata la APP, nel caso in cui la stufa venga connessa alla rete Wi-Fi locale (non in configurazione *punto punto*), entrare in menù preferenze e selezionare la connessione *cloud*. Nel menù preferenze c'è la possibilità di aggiornare on-line il firmware del modulo wiFire tramite APP premendo 'aggiorna firmware'.